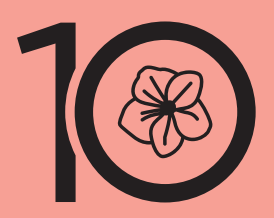

NAGOYA Women's Marathon 2021

# 名古屋ウィメンズ オンラインマラソン2021 参加方法

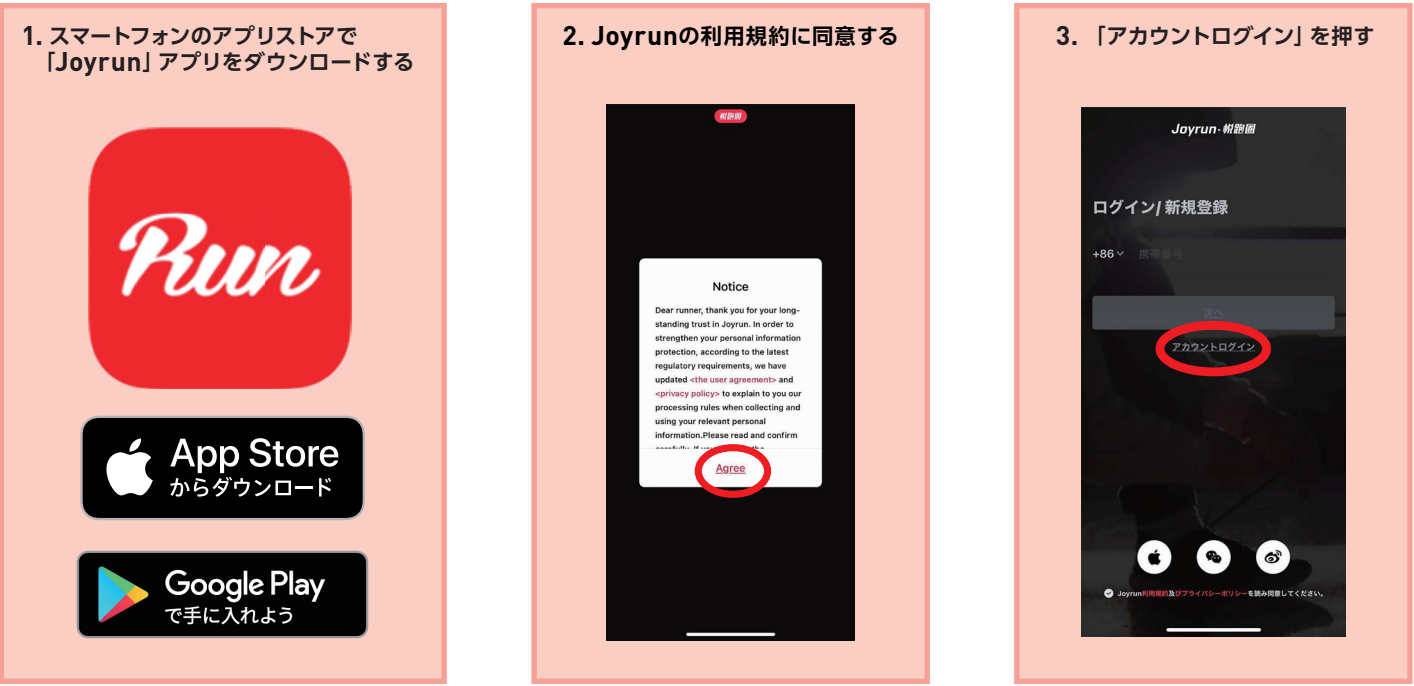

アプリの仕様変更により すでにダウンロード済みの方は一度アプリを削除して 再度ダウンロードをお願いします

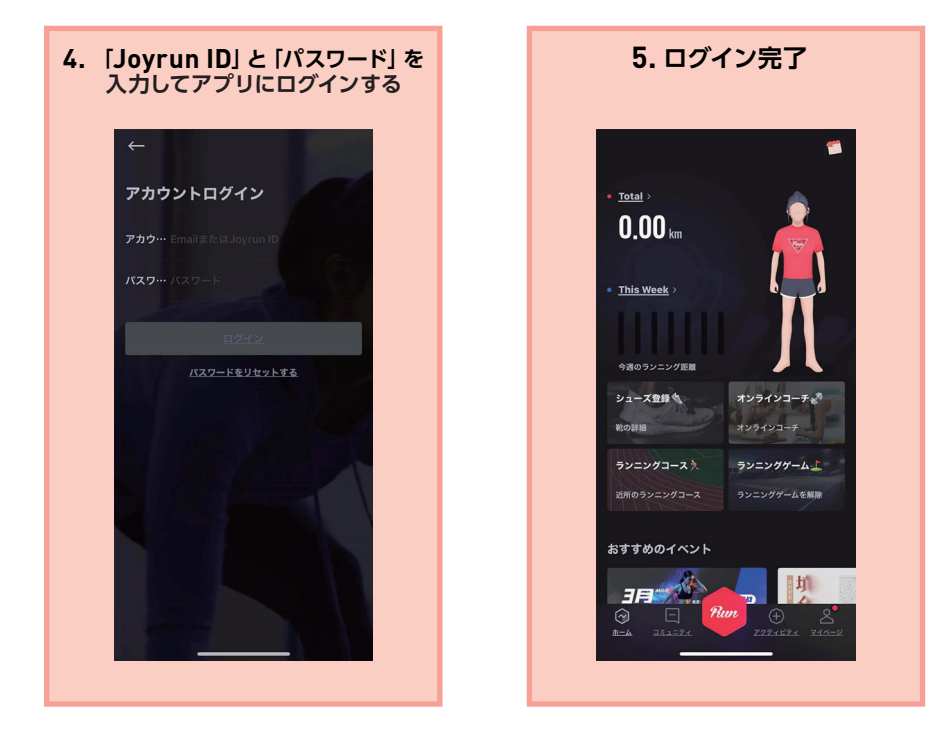

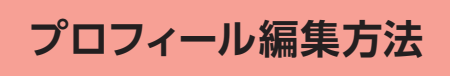

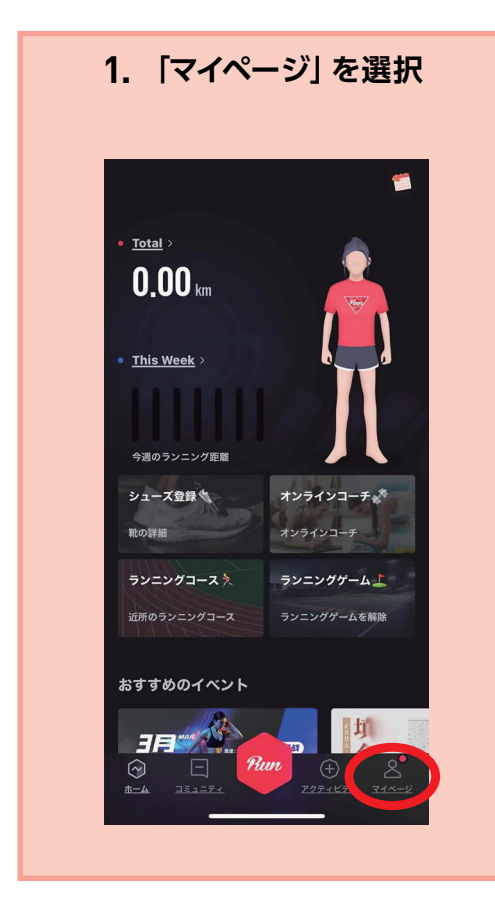

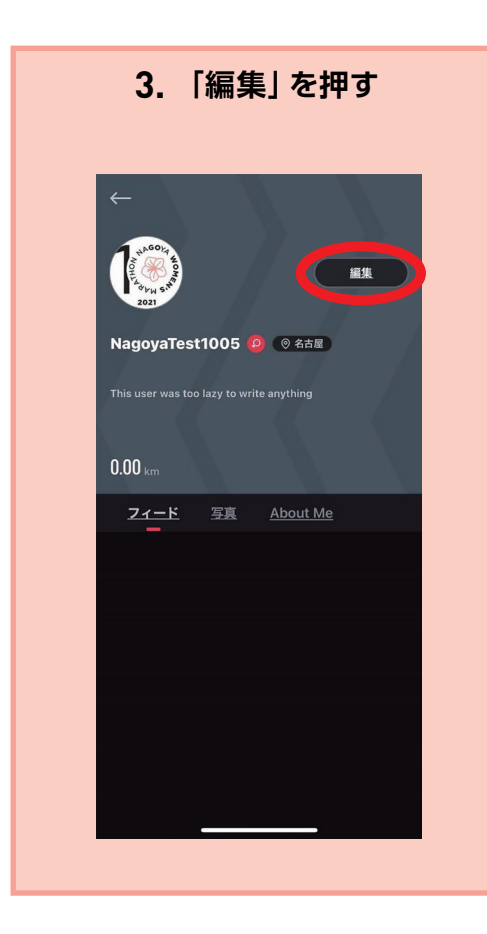

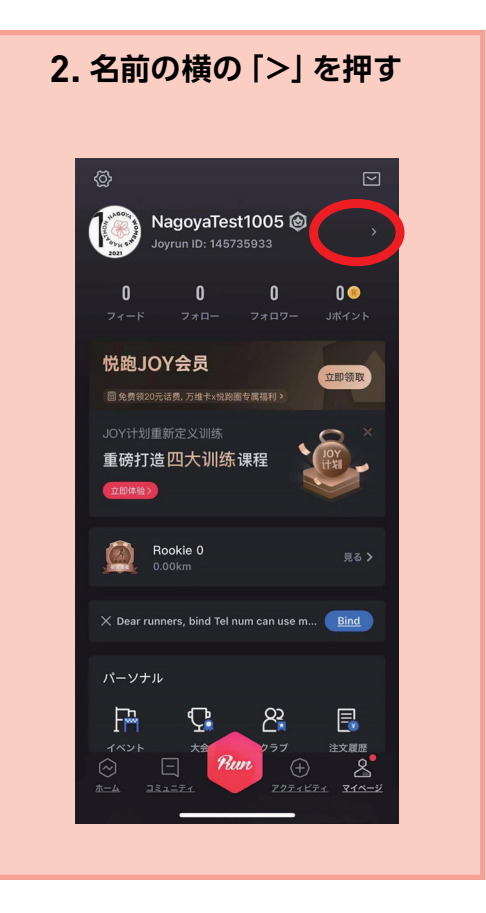

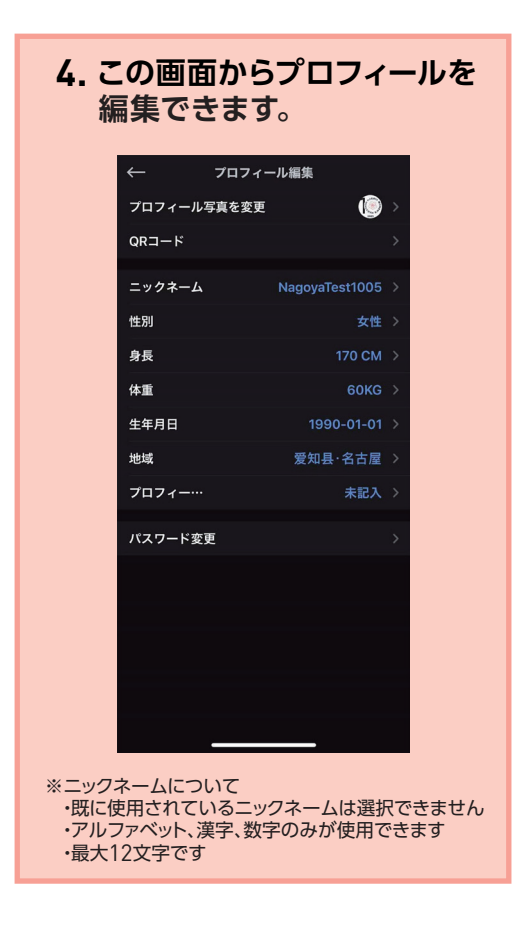

スマートウォッチ接続

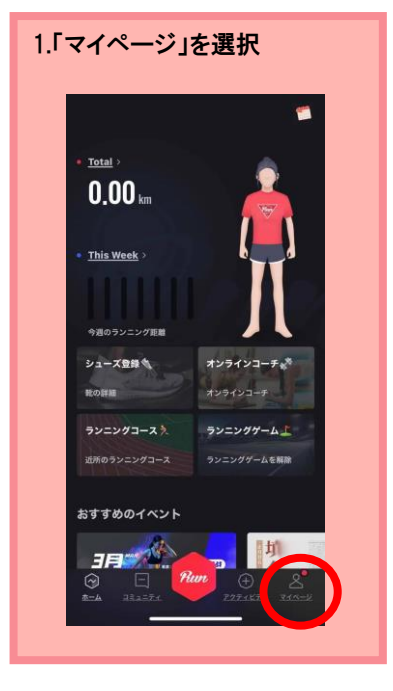

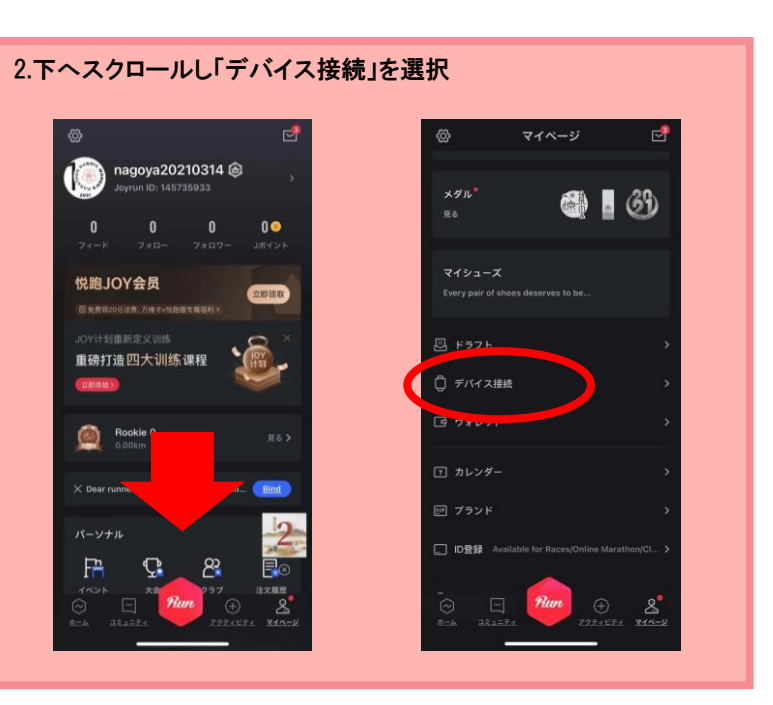

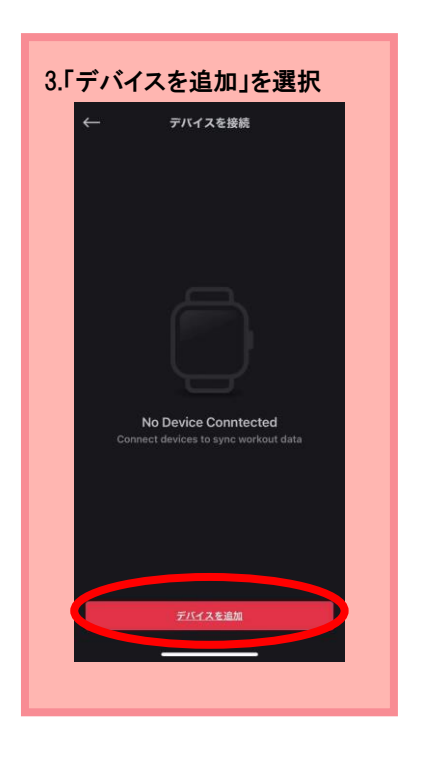

| 4.このページから追加してください    |
|----------------------|
| <u>キャンセル</u> デバイスを追加 |
| 体脂肪計                 |
| Pture Joyrun体脂肪計     |
| デバイス                 |
| O Apple Watch        |
| Garmin               |
| Huami                |
| Weloop               |
| COROS                |
| suino Suunto         |
| Suunto ZH            |
| Bryton               |
| EZDR EZON(Blueteeth) |
| ※一覧にないブランドは接続できません   |

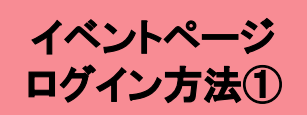

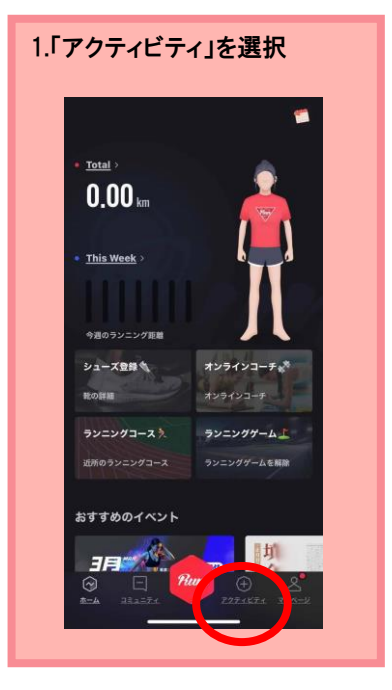

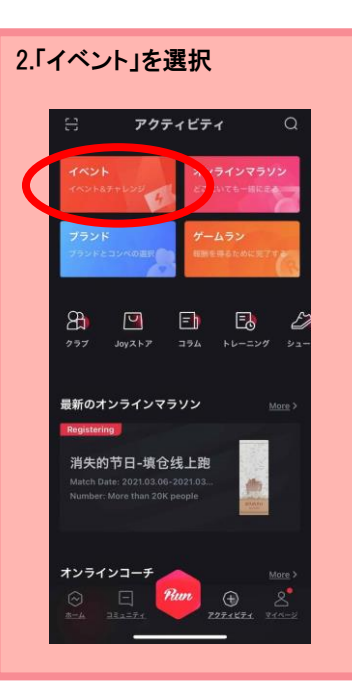

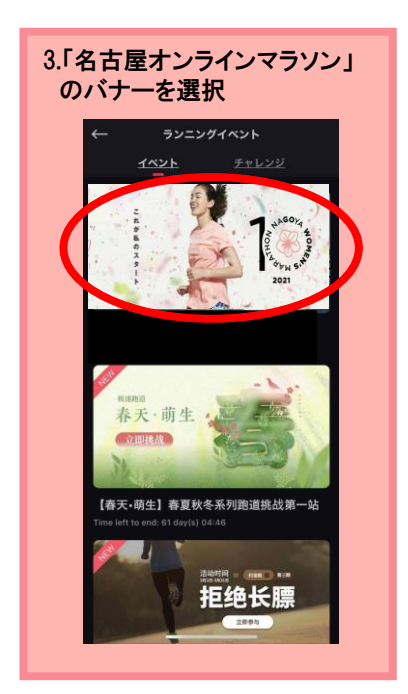

# 4.ログインを押し、「Joyrun ID」と「パスワード」を入力する

### 本イベントについて

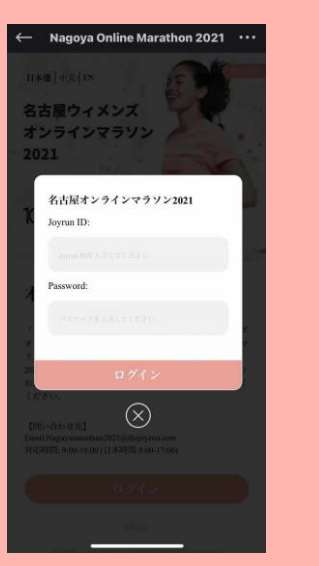

一部のAndroidユーザーの方に、イベントページログイン方法①で 名古屋ウィメンズオンラインマラソン2021イベントページに入れない という問題が発生しているようです。その際は、Play Storeにてアプ リのアップデートを確認し、最新版へ更新をお願いします。また、次 ページにてご紹介する別のログイン方法もご利用いただけます。

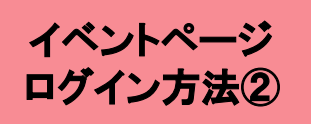

# 1.Joyrunアプリヘログインをする(1ページ参照)

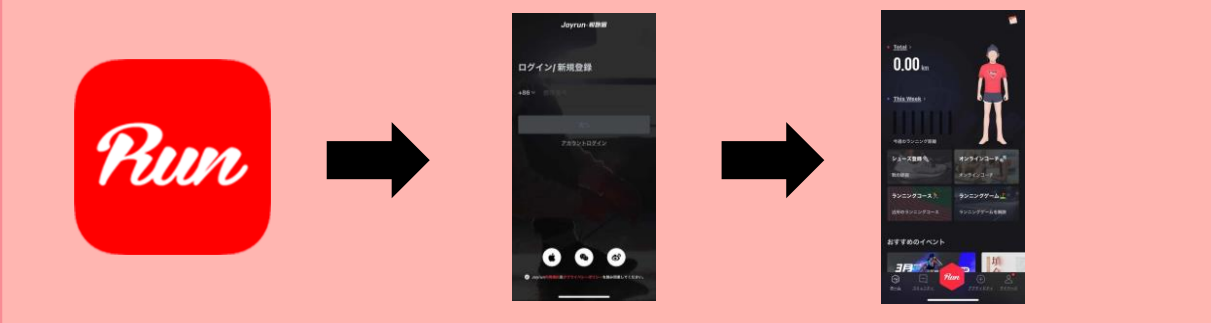

# 2.Joyrunアプリをダウンロード・ログインしたスマートフォンで 下記URLをクリックする https://janos.thejoyrun.com/activity/nagoya-

<u>marathon/</u>

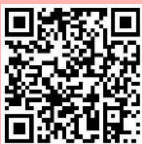

# 3.この画面から「Joyrun ID」と「パスワード」を入れてイベントページにログインする

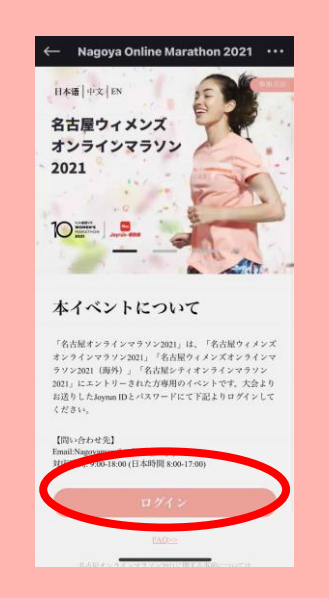

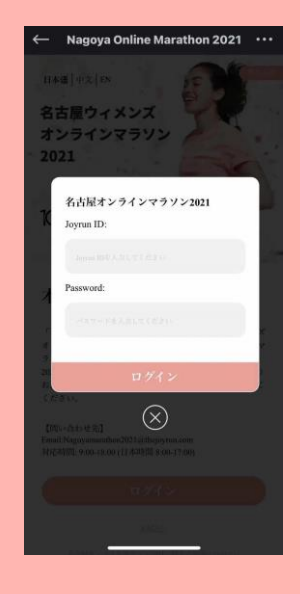

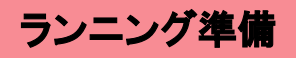

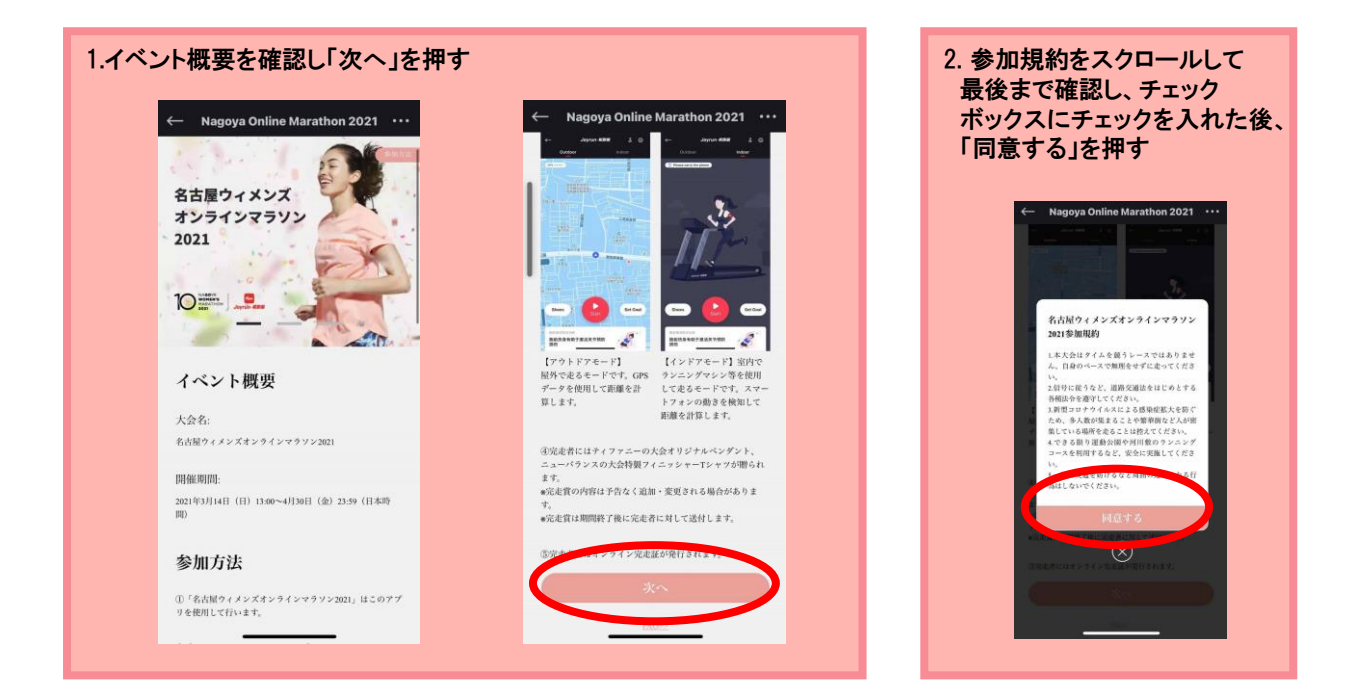

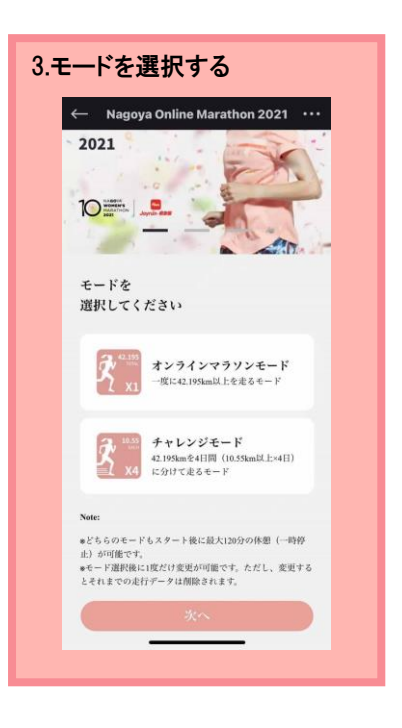

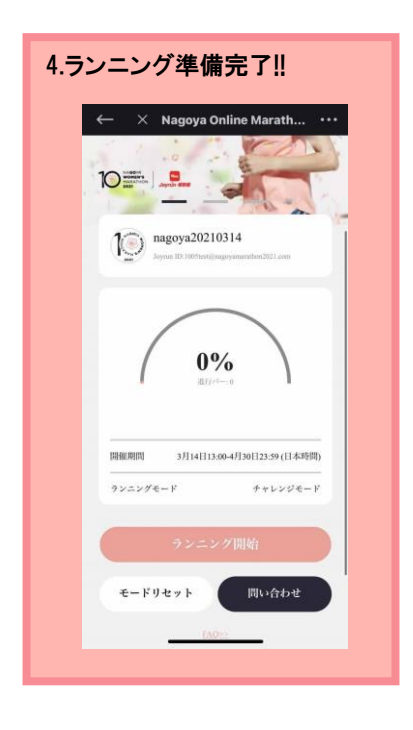

ランニング開始!

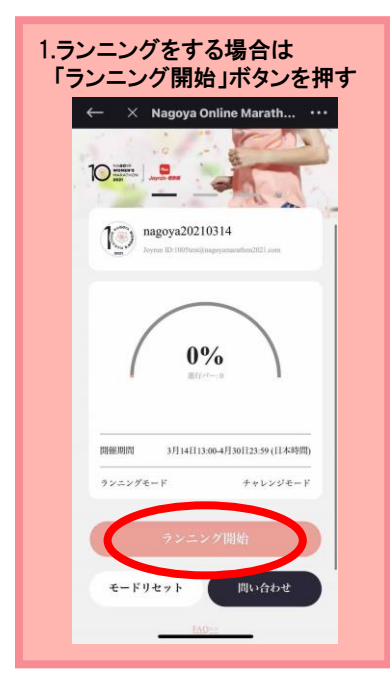

※ランニング中はパケット通信やWifiは不要。

| ← Joyrun-朝難圖 5 ⊗                                     | ← Jayrun∙#₩₩₩ 5 🛞  |
|------------------------------------------------------|--------------------|
| <u>791577 - 1287</u>                                 | ZÓFEZ AVEZ         |
| OP5 **** **** ***                                    | Disase cathe phone |
| (NINETH                                              |                    |
| Q (XS-TR) 644 0                                      |                    |
| C BARMINANDAR (XWETH                                 |                    |
| 1H O Q 名域大学ナゴヤ Q 名古田市東沿着市<br>レーム前キャンパス 5月世市東スポーツセンター |                    |
| NUMBTE ATE STRAT                                     |                    |
| O ASNE                                               |                    |
| O tempsore                                           |                    |
| STR-LAN                                              |                    |
| ο (737F-Δε                                           |                    |
| STR                                                  |                    |
| AAR BE                                               | - Aliver and       |
|                                                      |                    |
| シューズ                                                 | シューズ               |
|                                                      |                    |
| an gaid a                                            |                    |
| ·····                                                | 20日数运输时间版          |

### 3.ランニング中に最大120分の休憩(一時停止)が可能です 再開する場合は「続ける」を押し、ランニングを再開します 終了する場合は「終了」を長押しする

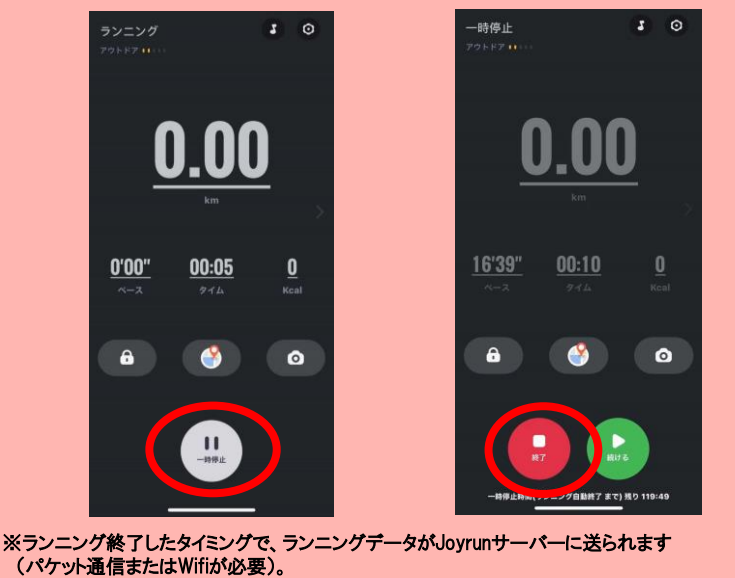

✓ X Nagoya Online Marath... \*\*\*
✓ X Nagoya Online Marath... \*\*\*
✓ A start of the start of the s

4.完走おめでとう!!

# ご自身や周囲の安全に十分配慮して ランニングを行ってください

【アウトドアモード】

屋外で走るモードです。GPSデータを使用して距離を計算するため、「位置情報」をONにしてください。 OFFのままスタートを押すとエラーが表示されます。 表示された「Go Setting」から位置情報をONにし、Joyrunアプリでの位置情報の利用を許可してください。

### 【インドアモード】

室内でランニングマシン等を使用して走るモードです。 スマートフォンの動きを検知して距離を計算するため、必ず身に着けてランニングしてください。 ※距離をより正確に計測するため、身長を入力することを推奨します(「プロフィール編集方法」参照) ※ランニングマシン等に置いて走った場合は距離が計算されません

### <注意事項>

ポケットにスマートフォンを入れて走る場合、画面を身体と接触する向きでスマートフォンを入れると、 反応して一時停止になってしまうことがあります。画面をオフにしてからポケットに入れることを推奨します。

# チャレンジモードを選択された方に便利な機能

### 【目標設定】

ランニング画面では、目標距離をカスタマイズ設定できます。設定距離を達成するとアプリの音声案内でお知らせが入ります。 チャレンジモードを選択された方は、10.55kmの距離目標を設定いただくと、完走のタイミングがわかり便利です。

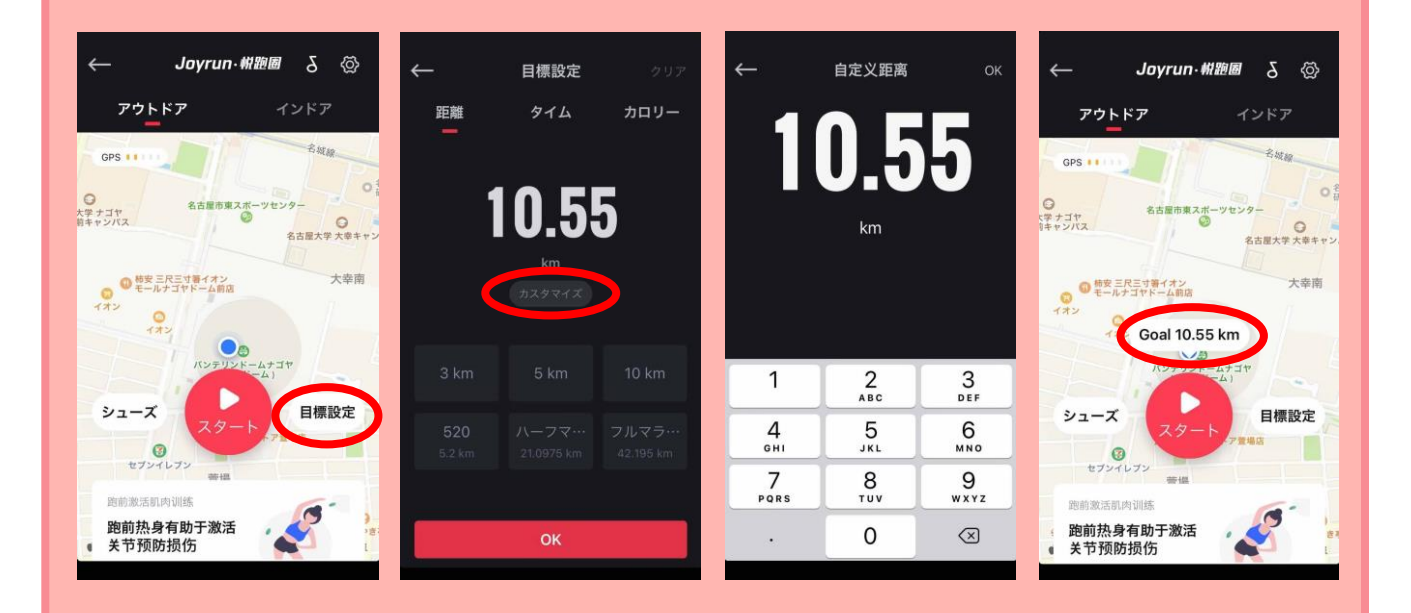

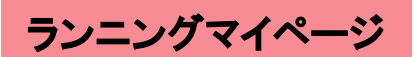

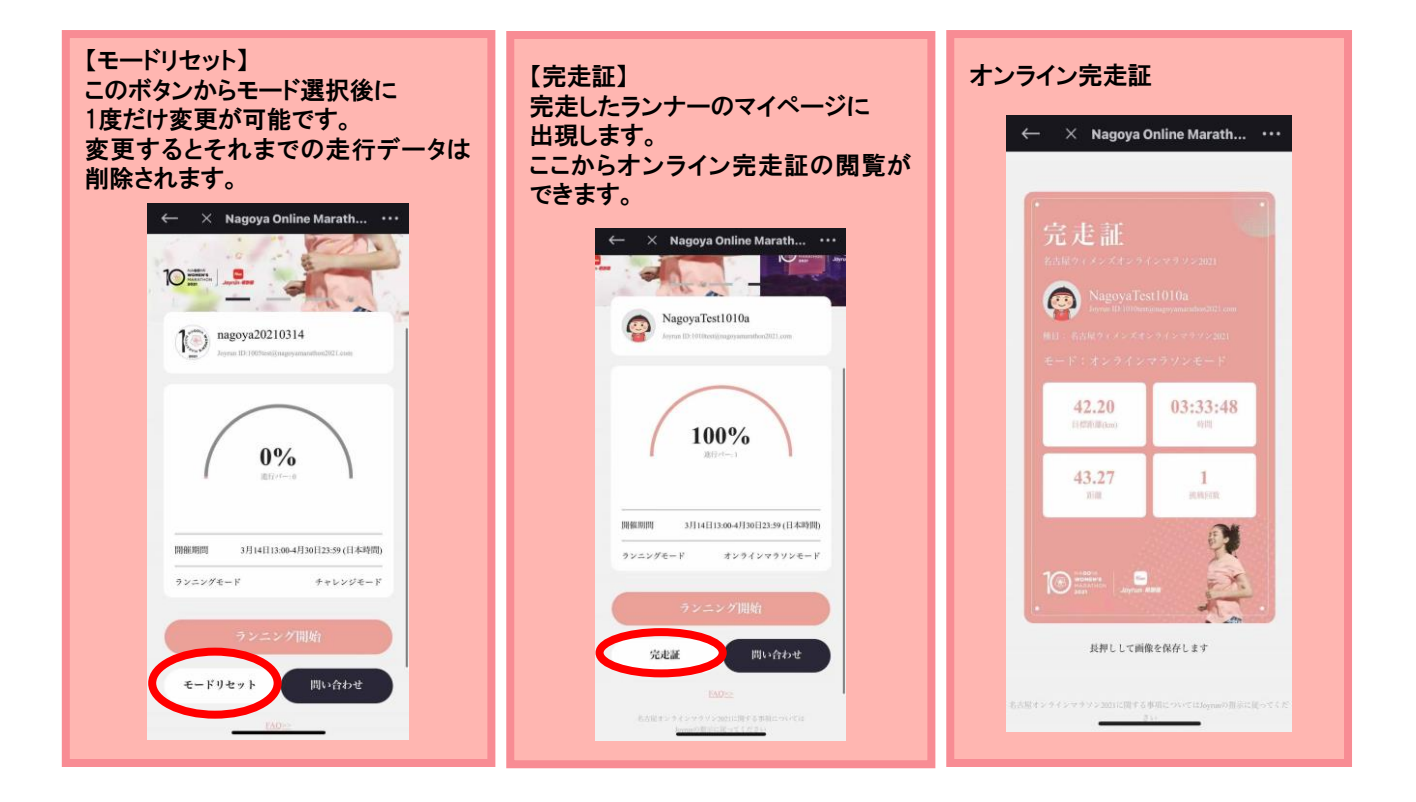

## チャレンジモードで距離が残っている場合は、日を改めて残りのランニング行ってください